# DEPARTAMENTO DE SERVICIOS ESTUDIANTILES Y GESTIÓN ESCOLAR ÁREA DE SEGURO FACULTATIVO

#### Estimado alumno(a):

Si usted necesita el servicio médico del SEGURO FACULTATIVO, debe enviar su solicitud y <u>REQUISITOS COMPLETOS</u> al correo del área de seguro facultativo: segurofacultativo.dsegeens@uabc.edu.mx

REQUSITOS: (<u>Son 4 archivos que enviaras,</u> en originales como se descargan de los portales en formato pdf, sin editar)

- 1. Escribir desde su correo institucional UABC
- 2. Enviar archivo PDF, del documento Asignación de Número de Seguridad Social
- 3. Enviar archivo PDF, de la constancia de vigencia de derechos médicos del IMSS, tal cual la descarga del sistema del IMSS.
- 4. Archivo pdf del Historial académico (kardex), lo descarga del portal alumnos: http://alumnos.uabc.mx
- 5. Archivo pdf del **comprobante de pago del periodo escolar 2021-2**, se descarga del portal pagos UABC: https://pagos.uabc.mx

# INSTRUCTIVO DE PROCEDIMIENTO PARA OBTENER SUS ARCHIVOS EN PDF CON SU NSS (Número de seguro social)

#### Para conocer se Número de Seguridad Social, ingresar a la siguiente página: http://www.imss.gob.mx/imssdigital

Busque la opción número de seguridad social ingresa y le aparecerá un formato donde debe capturar su CURP, correo electrónico y escribir en un recuadro las letras que le aparecen (catchap), la da click en continuar.

Revise su correo y ahí recibirá un mensaje del sistema del IMSS, debe leer el mensaje, ingresar en una liga azul está en el mismo mensaje.

Confirme su correo y posteriormente revise nuevamente, recibirá un correo por parte del sistema del IMSS con 2 archivos pdf, ahí encontrará su NSS, número de seguridad social. Hasta este paso solo conoce su NSS, continúe y descargue la constancia de vigencia de derechos médicos.

Cuando ya obtenga su NSS debe descargar la CONSTANCIA DE VIGENCIA DE DERECHOS MEDICOS.

## Descarga tus archivos

Para descargar la Constancia de vigencia de derechos médicos, ingrese en la misma página http://www.imss.gob.mx/imssdigital

Busque la opción "Consulta tu vigencia de derechos médicos", ingrese y capture los datos solicitados, revise su correo y lea las instrucciones para la descarga de la constancia, le llegará a su correo en un archivo pdf, lo descarga y ese documento es el que debe enviar al correo de seguro facultativo, incluyendo su kardex y comprobante de pago de inscripción si eres alumno de nuevo ingreso, o reinscripción si eres alumno de otro semestre.

## Para descargar tu comprobante de pago, ingresa en la página: https://pagos.uabc.mx/principal

Registra tu matrícula e ingresa, cuando ingrese busque el menú al lado izquierdo, opción consultas, histórico de pagos, y continúe los pasos, donde parece su pago actual, al final aparece una impresora de clcik en la impresora y de ahí de abre su comprobante de pago, posteriormente lo descarga.

Para descargar su historial académico ingrese al portal de alumnos: <u>http://alumnos.uabc.mx</u>

Los tres archivos pdf se enviaran al correo: segurofacultativo.dsegeens@uabc.edu.mx